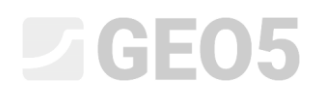

### Análise de assentamento do terreno

| Programa: | MEF |
|-----------|-----|
|-----------|-----|

Arquivo: Demo\_manual\_21.gmk

Este exemplo contém a análise do assentamento do terreno sob o carregamento de uma sobrecarga, através do Método dos Elementos Finitos.

#### Definição do problema

Determine o assentamento do terreno induzido pelo carregamento de uma sobrecarga contínua q = 250 kPa ao longo de 4.0 m e o assentamento total após relaxamento da carga. O perfil geológico é homogéneo; os parâmetros do solo são os seguintes:

| _ | Peso volúmico do solo:          | $\gamma = 19.0  k N / m^3$      |
|---|---------------------------------|---------------------------------|
| _ | Módulo de elasticidade:         | <i>E</i> = 15.0 <i>MPa</i>      |
| _ | Módulo de relaxamento:          | $E_{ur} = 45.0 MPa$             |
| _ | Coeficiente de Poisson:         | <i>v</i> = 0.35                 |
| _ | Coesão do solo:                 | $c_{ef} = 8.0 \ kPa$            |
| _ | Ângulo de atrito interno:       | $\varphi_{e\!f}=29.0~^{\circ}$  |
| _ | Peso volúmico do solo saturado: | $\gamma_{sat} = 21.0  kN / m^3$ |

Quanto ao modelo elástico modificado, os parâmetros do solo considerados são:

| _ | Módulo de deformação do solo: | $E_{def} = 15.0 MPa$ |
|---|-------------------------------|----------------------|
| _ | Módulo de relaxamento:        | $E_{ur} = 45.0 MPa$  |

Compare a análise de assentamento ou o valor da deformação vertical total  $d_z [mm]$  com outros modelos materiais (não vamos considerar os modelos Clam-Clay e Hipostático para argilas porque o solo é formado por um solo não coesivo).

Nota: Os modelos de Mohr-Coulomb e de Drucker Prager são utilizados na prática da engenharia mesmo para solos coesivos, porque estes modelos baseiam-se na rotura de cisalhamento e utilizam os parâmetros comuns dos solos e rochas ( $\varphi$ , c).

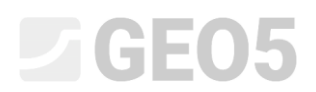

#### Resolução

Para esta análise, vamos utilizar o programa GEO5 MEF. Neste texto, vamos descrever a resolução deste problema passo-a-passo:

- Topologia: configuração e modelação do problema,
- Etapa de construção 1: análise da tensão geostática,
- Etapa de construção 2: introdução do carregamento da sobrecarga, análise de assentamento,
- Etapa de construção 3: relaxamento da sobrecarga aplicada na superfície do terreno, análise de assentamento do terreno,
- Avaliação dos resultados (conclusão).

### Topologia: configuração e modelação do problema

Primeiro, vamos configurar o problema, onde caracterizamos o tipo de problema, o tipo de análise e o método de análise da tensão primária.

| I      | — Parâmetros do projeto —— |                           |                                  | — — Design padrão ————        |                   | - — Opções avançadas do programa ———— |                                           |  |  |  |  |
|--------|----------------------------|---------------------------|----------------------------------|-------------------------------|-------------------|---------------------------------------|-------------------------------------------|--|--|--|--|
|        | Tipo de projeto :          | Plano de deformação       | ▼                                | Estruturas de concreto :      | EN 1992-1-1 (EC2) | -                                     | Parâmetros avançados da geração de malhas |  |  |  |  |
|        | Tipo de análise :          | Tensão                    | •                                | - Cálculo de tensão geostátio | a (1° etapa)      |                                       | Parâmetros avançados de solos             |  |  |  |  |
|        | Túneis                     |                           |                                  | Método de análise :           | Tensão geostática | -                                     | Modelos de solos avançados                |  |  |  |  |
|        | Permitir a introdução de á | igua como resultado da ar | nálise de fluxo de água constant | e                             |                   |                                       | Resultados detalhados                     |  |  |  |  |
| rações |                            |                           |                                  |                               |                   |                                       |                                           |  |  |  |  |
| onfigu |                            |                           |                                  |                               |                   |                                       |                                           |  |  |  |  |
| 0      |                            | ~ .                       |                                  |                               |                   |                                       | . ~                                       |  |  |  |  |

Configuração do problema – Características do problema; análise da tensão primária

Não vamos ativar as opções "Túneis" e "Introdução de dados avançada e resultados detalhados" – estas opções destinam-se a usuários experientes na utilização dos elementos finitos ou a um tipo de problemas diferente. A descrição destas opções não está incluída nos temas abordados e propósito deste manual.

Nota: Os **problemas planares (assumidas condições do plano de deformação)** são adequados para análises de estruturas lineares (túneis, aterros, escavações, barragens, etc.), para os quais se considera que a dimensão longitudinal da estrutura em análise é superior às dimensões laterais – são assumidas deformações nulas na direção do eixo y. A análise é realizada assumindo um plano de deformação (mais detalhes na Ajuda – F1). Nos capítulos seguintes são resolvidos outros tipos de problemas (simetria axial).

Nota: O tipo de análise de **tensão** considera as tensões e deformações dentro da área em análise. Consiste no tipo de análise base; os restantes tipos de análise e opções (fluxo, estabilidade de taludes) são descritos à parte, em outros capítulos.

Nota: Estão disponíveis duas opções para a análise de **tensão primária** (para a etapa de construção 1):

- **Tensão geostática**: É o método standard para a análise da tensão geostática, considerando o peso morto dos solos e tensões horizontais de acordo com a teoria de elasticidade. O coeficiente de pressão lateral é dado por  $K_0 = \frac{V}{1-V}$ .
- **Método**  $K_0$  (segundo Jáky, para solos sobreconsolidados, etc.).

Vamos definir as coordenadas globais (a dimensão do modelo numérico em análise) e a interface do terreno na janela "Interface". Vamos definir as coordenadas globais de modo a que os resultados não sejam afetados pelas condições de fronteira. Para o nosso problema em particular, vamos definir os limites do modelo como  $\langle -15 m; 15 m \rangle$  e definir a espessura da camada a verificar como 15.0 m. Vamos definir as coordenadas da superfície do terreno (x, z) como: [-15, 0]; [15, 0].

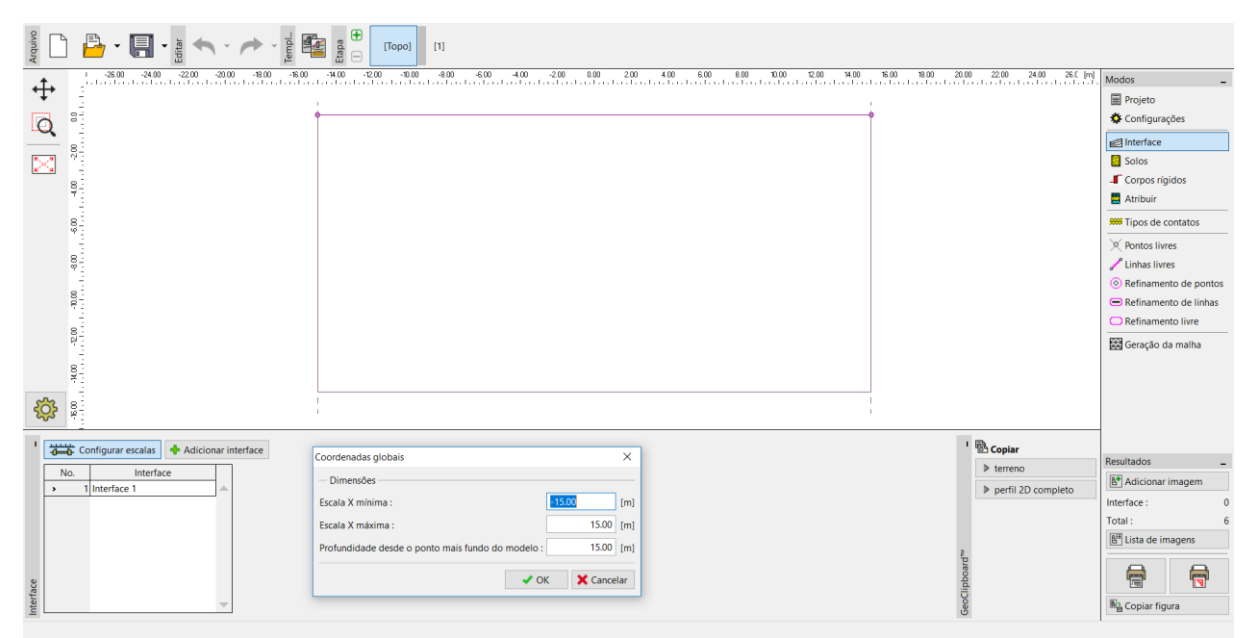

Janela "Interface"

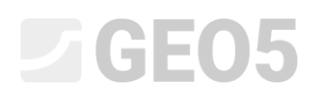

Nota: Na Ajuda, são apresentados, e descritos em detalhe, valores de referência para definir os limites do modelo, de acordo com os diferentes problemas (mais detalhes na Ajuda – F1).

Quanto à presente análise, vamos escolher o modelo do solo de **Mohr-Coulomb** (no final deste exemplo é apresentada a comparação de vários modelos) e definir os parâmetros do solo específicos. Este modelo não linear permite o desenvolvimento de deformações plásticas e a distribuição de potenciais zonas de rotura.

| Adicionar novos solos             |                                       |                            |                               |     | ×                              |
|-----------------------------------|---------------------------------------|----------------------------|-------------------------------|-----|--------------------------------|
| — Identificação ———               |                                       | — Modelo Mohr - Coulomb    |                               | - ? | — Desenhar ———                 |
| Nome :                            | Solo No. 1                            | Modulo descarga/recarga :  | E <sub>ur</sub> = 45.00 [MPa] |     | Categoria de padrão :          |
|                                   |                                       | Ângulo de atrito interno : | φ <sub>ef</sub> = 29.00 [°]   |     | GEO                            |
| — Modelo material ———             |                                       | Coesão do solo :           | c <sub>ef</sub> = 8.00 [kPa]  |     | Procurar :                     |
| Modelo material :                 | Mohr - Coulomb                        | Ângulo de dilatação :      | ψ = 0.00 [°]                  |     | Subcategoria :                 |
| — Dados base ———                  |                                       | <b>?</b> -                 |                               |     | Solos (1 - 16)                 |
| Peso volúmico :                   | $\gamma =$ 19.00 [kN/m <sup>3</sup> ] |                            |                               |     | Padrão :                       |
| Módulo de Young :                 | E = 15.00 [MPa]                       |                            |                               |     |                                |
| Rigidez de acordo com a prof. :   | constante                             |                            |                               |     |                                |
|                                   |                                       |                            |                               |     | 1 Silta                        |
| Coeficiente de Poisson :          | v = 0.35 [-]                          |                            |                               |     | Coru                           |
| — Computação de empuxo            | os *                                  | <b>?</b> -                 |                               |     | cor.                           |
| Cálculo da pressão hidrostática : | padrão                                |                            |                               |     |                                |
| Peso volúmico saturado :          | γsat = 21.00 [kN/m <sup>3</sup> ]     |                            |                               |     | automático                     |
|                                   |                                       |                            |                               |     | Saturação (10, 00) ( 50, 19/1  |
|                                   |                                       |                            |                               |     | Saturação < 10 - 502 , 50 [/6] |
|                                   |                                       |                            |                               |     |                                |
| Classificar Limpar                |                                       |                            |                               |     | 🕂 Adicionar 🗙 Cancelar         |

Definição dos parâmetros do solo

Nota: O modelo elástico assume um comportamento do solo de acordo com a lei de Hooke (material idealmente elástico). A principal vantagem deste modelo é que a análise é sempre executada até ao fim. A desvantagem é que o solo apenas assume este comportamento para um carregamento reduzido – não é adequado para estruturas reais. Por outro lado, é adequado para modelação de áreas em que a rotura plástica do material não é excedida (ex.: muros gabião, superfícies finais rígidas, etc.) ou para a verificação de modelos numéricos básicos.

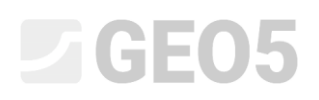

Seguidamente, vamos atribuir um solo à área criada.

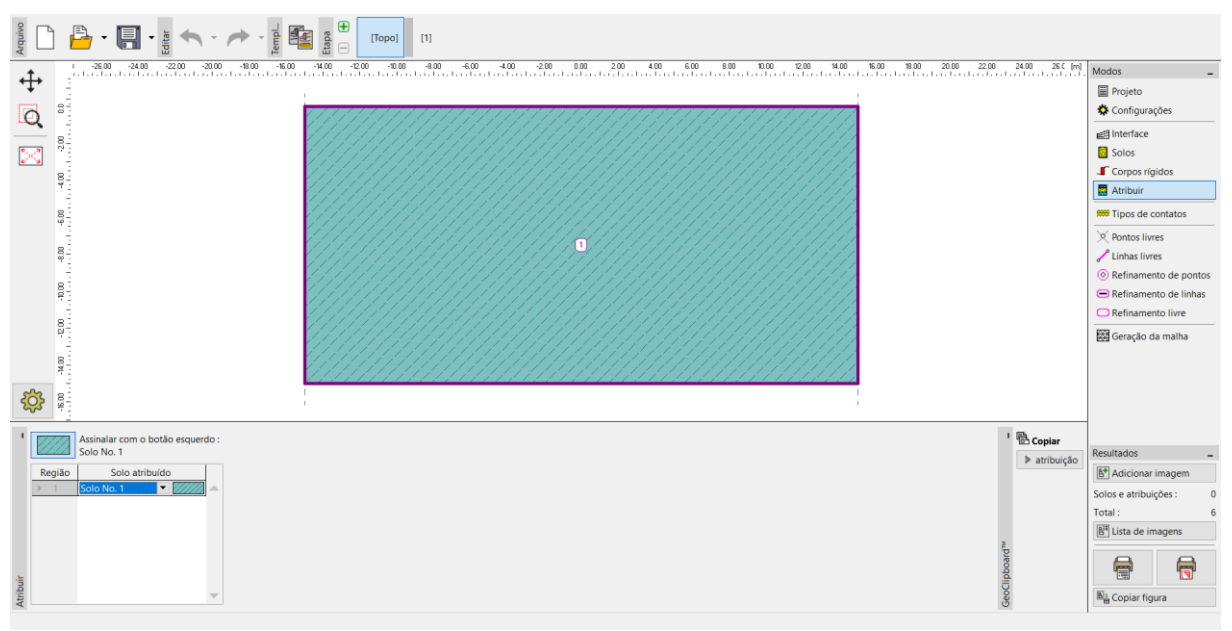

Janela "Atribuir"

Não vamos utilizar as janelas para a definição dos tipos de contacto, pontos livres e linhas livres; estas não têm influencia no nosso problema.

O passo seguinte é gerar a malha de Elementos Finitos (EF). Para os parâmetros de geração da malha, vamos definir um comprimento de 1.0 m para as extremidades dos elementos (o comprimento da extremidade é escolhido de acordo com as dimensões do problema). Vamos selecionar a opção "Suavizar malha" e clicar no botão **Gerar**. O programa irá gerar e suavizar a malha de EF automaticamente. Vamos verificar se a densidade da malha está adequada às dimensões do problema.

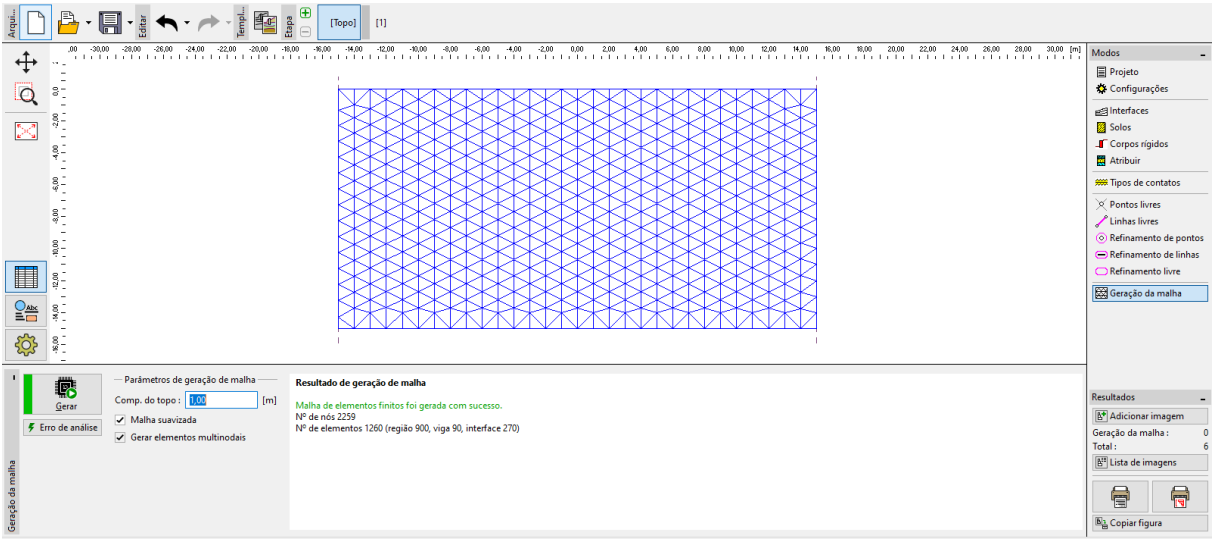

Gerar malha de elementos finitos – Topologia (malha triangular)

## **GEO5**

Nota: A malha triangular standard com elementos de seis nós é adequada à maioria de elementos geotécnicos. No caso do modo de introdução de dados avançado, o programa também permite gerar outros tipos de malhas (mistas, triangulares) – destinado a usuários experientes do MEF.

Nota: Uma malha de elementos finitos gerada corretamente é a condição básica para obter resultados que representem o comportamento real da estrutura de forma razoável. A malha EF influencia significativamente os valores obtidos, uma vez que a análise através do MEF começa por determiner os valores dos deslocamentos dos nós. As variáveis restantes (tensões, deformações) são derivadas a partir destes valores.

Infelizmente, é impossível formular uma regra geral para a densidade da malha correta, dado que cada problema é único. Para iniciantes em análises através do MEF, é recomendável a escolha de uma malha grosseira inicialmente, executar a análise e, posteriormente, ajustar a malha através de várias opções, que englobam a suavização da malha ou de algumas zonas da malha (também é possível refinar a densidade da malha à volta de pontos ou de linhas – podem ser encontrados mais detalhes em outros capítulos acerca do MEF). Em geral, quanto mais grosseira for a malha, mais rígido é o comportamento do modelo (o valor do assentamento resultante é menor).

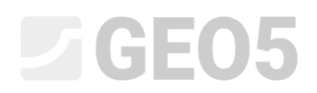

#### Etapa de construção 1: análise da tensão primária

Quando a geração da malha de EF estiver concluída, passamos à Etapa 1 (através da barra de ferramentas na parte superior do ecrã) e executamos a análise da tensão geostática, ao clicar no botão "**Analisar**". Seguidamente, vamos examinar os resultados para a tensão geostática  $\sigma_{z,eff} [kPa]$ .

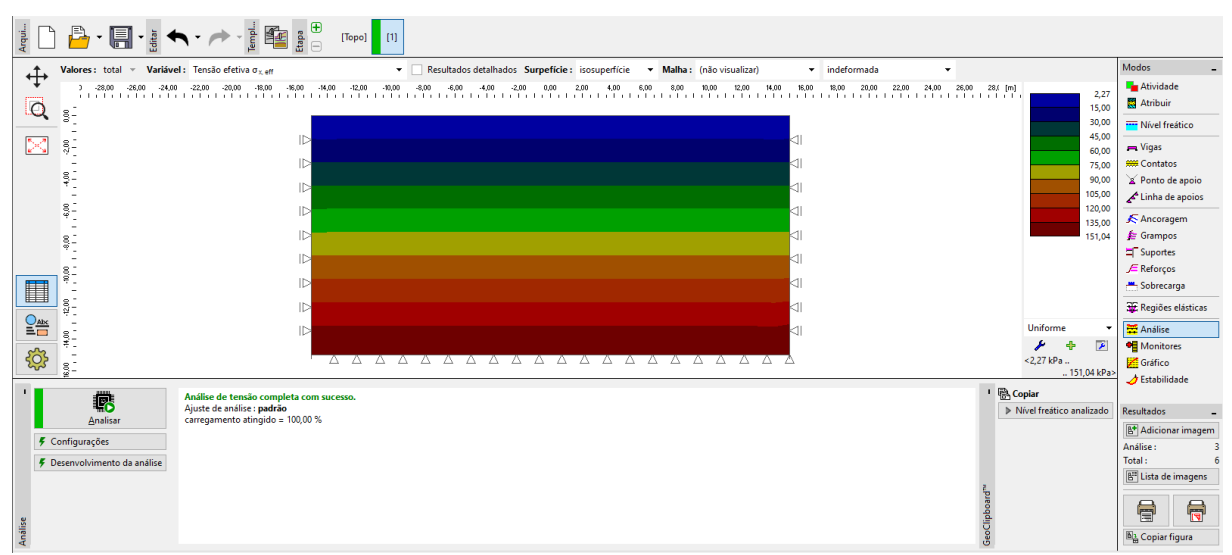

Análise da etapa de construção 1 – tensão geostática primária

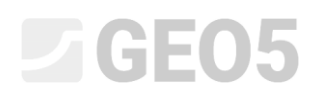

### Etapa de construção 2: introdução do carregamento da sobrecarga

O passo seguinte é adicionar a etapa de construção 2. De seguida, vamos definir uma sobrecarga atuante na superfície do terreno e definir as características relevantes. O botão "Adicionar" serve para confirmar os dados introduzidos.

| Arquivo          |       | - 🖪 -             | Editar               | Etapa         | [Topo] [1] [2]            |                            |                        |                                |                        |                   |             |                 |                                   |
|------------------|-------|-------------------|----------------------|---------------|---------------------------|----------------------------|------------------------|--------------------------------|------------------------|-------------------|-------------|-----------------|-----------------------------------|
| 4                | 30    | 0 -26.00 -24.00   | -22.00 -20.00 -18.00 | -16.00 -14.00 | -12.00 -10.00 -8.00 -6.00 | -4.00 -2.00 0.00           | 2.00 4.00              | 6.00 8.00 10.00                | 12.00 14.00            | 16.00 18.00       | 20.00 22.00 | 24.00 26.00 [m] | Modos _                           |
| ·†,              | 1     |                   |                      | 1             |                           |                            |                        |                                |                        | 1                 |             |                 | tividade                          |
| Q                | 8     |                   |                      |               |                           |                            |                        |                                |                        |                   | _           |                 | Atribuir                          |
|                  | 8     |                   |                      |               |                           |                            | Novas sobreca          | argas                          |                        |                   | ×           |                 | Wivel freático                    |
| $\geq$           | 2     |                   |                      |               |                           |                            | Nome : So              | brecarga No. 1                 |                        |                   |             |                 | 🞮 Vigas                           |
|                  | 8     |                   |                      |               |                           |                            | - Propriedad           | ies da sobrecarga              |                        |                   | -           |                 | # Contatos                        |
|                  | 14    |                   |                      |               |                           |                            | Tipo :                 | contínua                       | -                      |                   |             |                 | X Ponto de apoio                  |
|                  | 8-    |                   |                      |               |                           |                            | Posição :              | no terreno                     | -                      |                   |             |                 | Linha de apoios                   |
|                  | 1     |                   |                      | ID.           |                           |                            | Origem :               | x = -2.0                       | 0 [m]                  | a 17m             |             |                 | 🔊 Ancoragem                       |
|                  | 89    |                   |                      | IN            |                           |                            | Compriment             | a: 1= 40                       | 0 (m)                  |                   |             |                 | T Suportes                        |
|                  |       |                   |                      |               |                           |                            | Taluda                 |                                | 0 (9)                  |                   |             |                 | 🔎 Reforços                        |
|                  | 101-1 |                   |                      |               |                           |                            | raiude :               | α = 0.0                        | 0 [1]                  |                   |             |                 | 📩 Sobrecarga                      |
|                  | 8     |                   |                      |               |                           |                            |                        |                                |                        |                   |             |                 | 🐺 Regiões elásticas               |
|                  | P7    |                   |                      |               |                           |                            |                        |                                |                        |                   |             |                 | 🗮 Análise                         |
|                  | 8     |                   |                      |               |                           |                            | - Valor da so          | obrecarga                      |                        |                   | _           |                 | Monitores                         |
|                  | 14    |                   |                      |               |                           |                            | Valor:                 | q = 250.0                      | 0 [kN/m <sup>2</sup> ] |                   |             |                 | Cráfico                           |
| -<br>2<br>2<br>3 | 00.92 |                   |                      |               |                           |                            |                        |                                |                        |                   |             |                 | A Estabilidade                    |
|                  |       |                   |                      |               |                           |                            |                        |                                | de Ar                  | dicionar Y Cancel | ar          |                 |                                   |
| 1                | 🛋 Adi | icionar via texto |                      |               |                           |                            |                        |                                | 11. 0                  | Concer            |             |                 | Paralita dan                      |
|                  | No.   | Sobrecarga        | Nome                 | Tipo          | Posição / Ponto 1         | Origem / Ponto             | Comprimento            | / Ponto 2 Largura / Ponto 2    | Talude                 | Valor             |             |                 | Adicionar imagom                  |
|                  |       | novo mudança      |                      |               | z [m] / x1 [m]            | x [m] / z <sub>1</sub> [m] | l [m] / x <sub>2</sub> | [m] b [m] / z <sub>2</sub> [m] | α[°]                   | q, q1, f, F q     | 2 unidade   |                 | Cohressee                         |
|                  |       |                   |                      |               |                           |                            |                        |                                |                        |                   |             | <b>^</b>        | Total: 6                          |
|                  |       |                   |                      |               |                           |                            |                        |                                |                        |                   |             |                 | B <sup>III</sup> Lista de imagens |
|                  |       |                   |                      |               |                           |                            |                        |                                |                        |                   |             |                 |                                   |
| ecarga           |       |                   |                      |               |                           |                            |                        |                                |                        |                   |             |                 |                                   |
| Sobi             |       |                   |                      |               |                           |                            |                        |                                |                        |                   |             | Y               | Copiar figura                     |

Definir novas sobrecargas

Nesta etapa de construção, vamos voltar a executar a análise e a examinar os resultados, começando pela tensão normal vertical  $\sigma_{r,eff}$  [kPa].

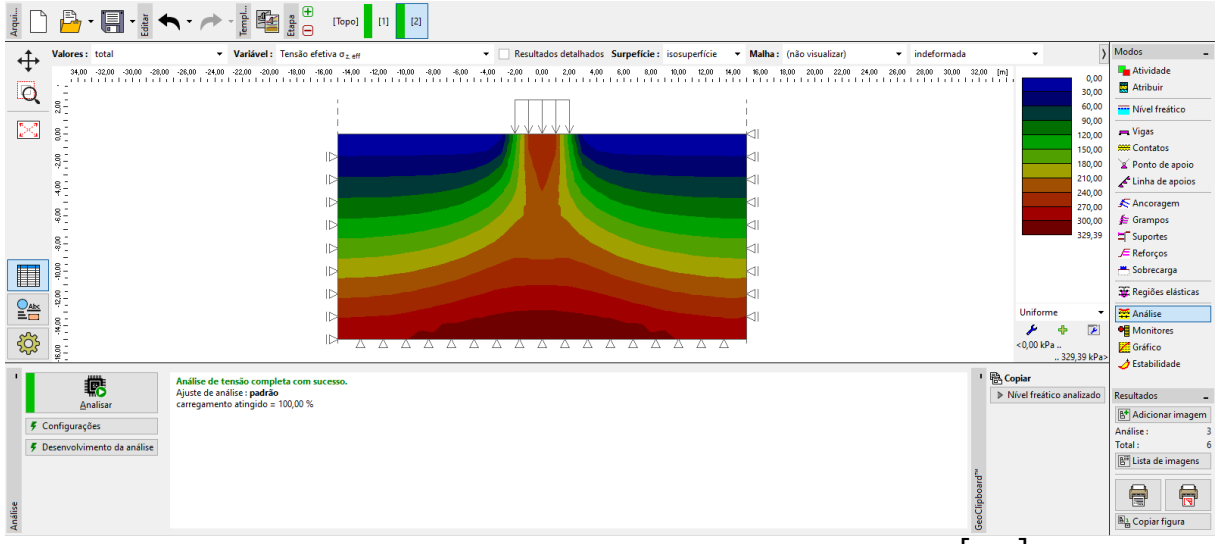

Análise da etapa de construção 2 – tensão normal vertical  $\sigma_{z,e\!f\!f} \left[ kPa 
ight]$ 

De seguida, vamos passar à visualização do esboço do assentamento vertical  $d_z [mm]$ . A partir da figura, é possível verificar que a deformação vertical máxima assume um valor de 102.9 mm.

| Arqui       | 🔓 - 🗐 - 🛓 🗸                | · · · · · · · · · · · · · · · · · · ·                                 |                                                        |                                                                  |                                         |                    |          |                                           |
|-------------|----------------------------|-----------------------------------------------------------------------|--------------------------------------------------------|------------------------------------------------------------------|-----------------------------------------|--------------------|----------|-------------------------------------------|
|             | Valores : total            | <ul> <li>Variável : Deslocamento d<sub>z</sub></li> </ul>             | Resultados detalhados Surpefície : isosuperfície       | <ul> <li>Malha: (não visualizar)</li> <li>indeformada</li> </ul> |                                         | -                  | >        | Modos _                                   |
| Ŧ           | 34,00 -32,00 -30,00 -28,00 | -28,00 -24,00 -22,00 -20,00 -18,00 -16,00 -14,00 -12,00 -10,00 -8,00  | -6,00 -4,00 -2,00 0,00 2,00 4,00 6,00 8,00 10,00 12,00 | 14,00 16,00 18,00 20,00 22,00 24,00 26,00 28,00 30,00            | 32,00 [m]                               |                    |          | The Atividade                             |
| 0           | 12                         |                                                                       |                                                        |                                                                  |                                         |                    | 0,0      | Atribuir                                  |
|             | 2,00                       |                                                                       |                                                        |                                                                  |                                         |                    | 9,5      | Nível freático                            |
| $\geq$      | 8.                         |                                                                       | $\psi \psi \psi \psi \psi$                             |                                                                  |                                         |                    | 78.5     | 💻 Vigas                                   |
|             | -                          | 15                                                                    |                                                        | 4                                                                |                                         |                    | 38,0     | ## Contatos                               |
|             |                            |                                                                       |                                                        |                                                                  |                                         |                    | 47,5     | 📓 Ponto de apoio                          |
|             | 8-                         |                                                                       |                                                        |                                                                  |                                         |                    | 57,0     | Linha de apoios                           |
|             |                            |                                                                       |                                                        |                                                                  |                                         |                    | 76,0     | 🗲 Ancoragem                               |
|             | 8.                         |                                                                       |                                                        |                                                                  |                                         |                    | 85,5     | 🗯 Grampos                                 |
|             | 0.1                        |                                                                       |                                                        |                                                                  |                                         |                    | 95,0     | □ Suportes                                |
|             | * -<br>-                   | IP                                                                    |                                                        |                                                                  |                                         |                    | 102,9    | J ⊂ Reforços                              |
|             | 00-<br>-                   |                                                                       |                                                        |                                                                  |                                         |                    |          | 📇 Sobrecarga                              |
|             |                            |                                                                       |                                                        |                                                                  |                                         |                    |          | 🗱 Regiões elásticas                       |
|             |                            |                                                                       |                                                        |                                                                  | U                                       | niforme            | -        | 🗮 Análise                                 |
| <u></u>     | 0.4.                       | 15                                                                    |                                                        |                                                                  |                                         | ۶ 🔸                | 1        | Monitores                                 |
| रु          | 8°00                       |                                                                       |                                                        |                                                                  | <-                                      | 3,5 mm<br>10:      | 2.9 mm>  | Cráfico                                   |
|             |                            |                                                                       |                                                        |                                                                  | 1 Dec 1                                 |                    | c, 2 mm  | - 🤣 Estabilidade                          |
|             | R                          | Análise de tensão completa com sucesso.<br>Aiuste de análise : padrão |                                                        |                                                                  | <ul> <li>Copia</li> <li>Niém</li> </ul> | r<br>Lleathing and | -line de | Describedes                               |
|             | Analisar                   | carregamento atingido = 100,00 %                                      |                                                        |                                                                  | P INIVE                                 | meatico ana        | alizado  | Resultados _                              |
| <b>7</b> Co | onfigurações               |                                                                       |                                                        |                                                                  |                                         |                    |          | Adicionar imagem                          |
| 4 De        | senvolvimento da análise   |                                                                       |                                                        |                                                                  |                                         |                    |          | Total: 6                                  |
| 7.00        |                            |                                                                       |                                                        |                                                                  |                                         |                    |          | Ett Lista de imagens                      |
|             |                            |                                                                       |                                                        |                                                                  | ard                                     |                    |          |                                           |
| e.          |                            |                                                                       |                                                        |                                                                  | Clipbo                                  |                    |          |                                           |
| Anál        |                            |                                                                       |                                                        |                                                                  | Geo(                                    |                    |          | B <sup>1</sup> <sub>B</sub> Copiar figura |
|             |                            |                                                                       |                                                        |                                                                  |                                         | -                  |          | · -                                       |

Análise da etapa de construção 2 – deformação vertical devido à sobrecarga  $d_z \ [mm]$ 

Na análise de um problema de EF, um parâmetro importante que é obtido é a deformação plástica equivalente (em modelos não lineares). As deformações plásticas equivalentes representam os locais onde a condição de cedência foi excedida, isto é, o solo está num estado de deformação plástica, exibindo deformações plásticas permanentes.

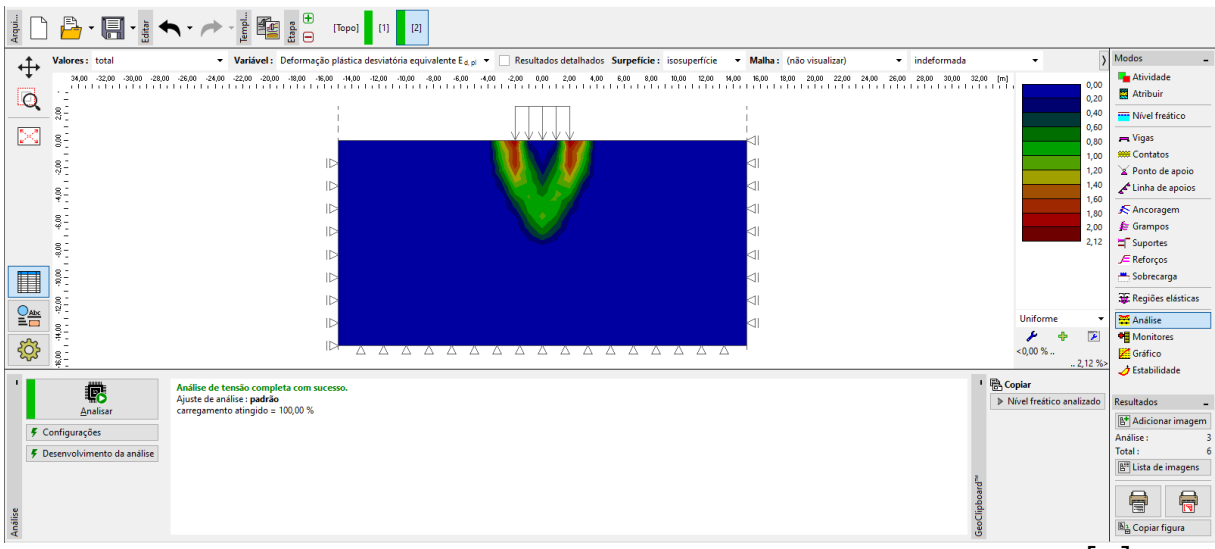

Análise da etapa de construção 2 – rácio de deformação plástica equivalente  $\mathcal{E}_{eq.,pl.}$  [%]

### Etapa de construção 3: relaxamento da sobrecarga na superfície do terreno

O passo seguinte é adicionar a etapa de construção 3. Nesta etapa de construção, não vamos considerar a sobrecarga do terreno (vamos removê-la). Vamos voltar a executar a análise e determinar os valores das tensões e das deformações. O assentamento total após o relaxamento da superfície do terreno atinge um valor de 24.1 mm (para uma malha de EF triangular).

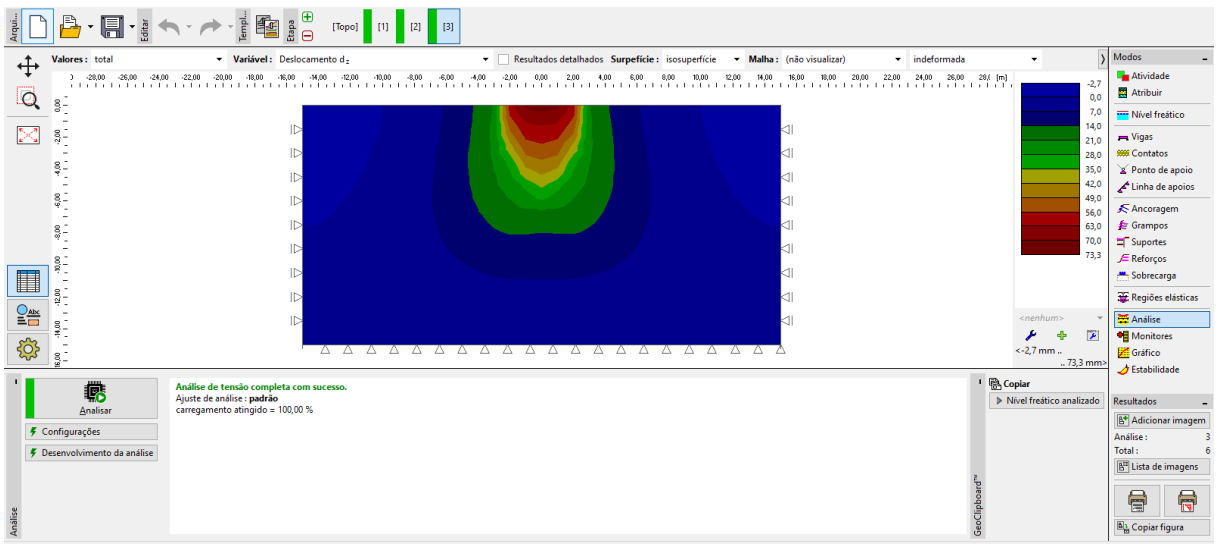

Análise da etapa de construção 3 – deformação vertical devido à sobrecarga  $d_{\tau}$  [mm]

Isto conclui a análise base. Vamos, ainda, executar outras análises para comparar diferentes densidades da malha (com o comprimento das extremidades dos elementos finitos de 1.5 m e 2.0 m) e outros modelos materiais.

#### Avaliação dos resultados

A tabela seguinte apresenta os resultados do assentamento total  $d_z [nm]$  para o mesmo problema, mas utilizando os diferentes modelos materiais disponíveis no programa GEO5 MEF.

| Modelo material /<br>programa | Espaçamento<br>da malha<br>[ <i>m</i> ] | Etapa 2<br>d <sub>z</sub> [nm] | Etapa 3<br>d <sub>z</sub> [nvn] | Nota        |
|-------------------------------|-----------------------------------------|--------------------------------|---------------------------------|-------------|
| Elástico                      | 1.0                                     | 88.3                           | 0                               |             |
| ELM                           | 1.0                                     | 88.2                           | 58.8                            |             |
| DP                            | 1.0                                     | 114.1                          | 84.8                            |             |
| МС                            | 1.0                                     | 102.9                          | 73.3                            |             |
| МСМ                           | 1.0                                     | 93.5                           | 64.0                            |             |
| Assentamento                  |                                         | 73.7                           |                                 | CSN 73 1001 |

Resultados do assentamento total - sumário

Nota: Para a análise analítica no programa **GEO5 Recalque**, considerámos a análise de assentamento de acordo com o módulo edométrico (de acordo com a Norma CSN 73 1001), com uma zona de influência restringida a 10% do estado de tensão geostática inicial. Definimos o modulo de deformação como  $E_{def} = 15.0 MPa$ .

De acordo com o demonstrado acima, os modelos do GEO5 MEF permitem inserir o módulo para o carregamento primário, definido como E, e o módulo para o relaxamento e carregamento secundário, definido como  $E_{ur}$ . Dado que recorremos ao GEO5 Recalque para calcular o carregamento primário, devemos utilizar o mesmo valor para E no GEO5 MEF.

Tanto a análise no GEO5 MEF, para um modelo elástico, como a solução analítica no GEO5 Recalque baseiam-se na teoria da elasticidade linear. Assim, ambos os modelos devem obter resultados semelhantes. No entanto, existem diferenças inevitáveis que se devem:

 à zona influência no GEO5 MEF ser fixa, de acordo com a geometria do modelo, enquanto que a zona de influência do GEO5 Recalque depende do carregamento e de outros parâmetros.

- b) No GEO5 MEF a tensão é calculada para o estado de equilíbrio e respeita as direções vertical e horizontal da deformação. No GEO5 Recalque o campo de tensão é calculado à priori sem correlação com o campo de tensão existente.
- c) No GEO5 MEF o solo sob a fundação pode deformar transversalmente e verificam-se deslocamentos horizontais. A solução analítica do GEO5 Recalque utiliza o módulo edométrico e assume-se que o solo restringido horizontalmente.

### Conclusão

É possível deduzir várias conclusões a partir da tabela sumário do assentamento total:

- O modelo de Drucker-Prager é, para este caso particular, mais adequado que os modelos de Mohr-Coulomb ou de Mohr-Coulomb Modificado.
- O assentamento computado através de modelos elasto-plásticos é superior ao valor obtido através do modelo linear.
- O assentamento calculado analiticamente através do GEO5 Recalque é aproximadamente igual ao valor computado através do método dos elementos finitos para um modelo elástico linear. A pequena diferença verificada nos valores obtidos pode ser explicada pelas diferentes premissas que ambos os métodos adotam.